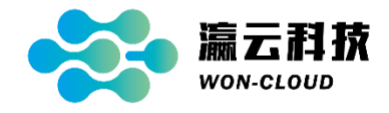

## 瀛云堡垒服务 Cloud Bastion Services

阿里云云市场购买使用流程

浙江瀛云科技有限公司

资料版本: CBS -DOC-202307 产品版本: CBS-V2-R0002 Copyright © 2019-2023 浙江瀛云科技有限公司及其许可者 版权所有,保留一切权利。

未经本公司书面许可,任何单位和个人不得擅自摘抄、复制本书内容的部分或全部,并不得以任何形式传播。

WonCloud、 **WonCloud**、 **Marking** 、嬴云均为浙江瀛云科技有限公司的商标。对于本手册中出现的其它公司的商标、产品标识及商品名称,由各自权利人拥有。

由于产品版本升级或其他原因,本手册内容有可能变更。WonCloud 保留在没有任何通知或者提示的情况下对本手册的内容进行修改的权利。本手册仅作为使用指导,WonCloud 尽全力在本手册中提供准确的信息,但是 WonCloud 并不确保手册内容完全没有错误,本手册中的所有陈述、信息和建议也不构成任何明示或暗示的担保。

### 关于本文档

本文档用于描述瀛云堡垒服务(Woncloud Bastion Services, CBS)在阿里云云市场上的购买流程, 主要分为以下章节详细说明:

1. 购买(新购/再购)CBS应用,以及购买成功后进入瀛云平台进行相关操作;

2. 对己购买的 CBS 续期操作;

### 名词解释

**瀛云平台/WSP:** 瀛云安全运维管理平台(Woncloud Security Portal, WSP)是一个提供多款 CSaaS (网络安全即服务)应用的综合平台。

**瀛云堡垒服务/云堡垒服务/CBS:** 是瀛云平台上的一款 SaaS 堡垒机,无安装部署,免升级维护,用 以安全运维互联网资源。

# 1 在云市场购买 CBS

#### 1.1 购买方式

步骤一: 在阿里云云市场搜索"瀛云堡垒服务"、" Cloud Bastion Services"

步骤二:选择"瀛云堡垒服务 Cloud Bastion Services",进入产品页面。

- ◆ 选择套餐版本, 如 "10 资产体验版";
- ◆ 选择购买时长,默认购买方式为按"1个月"购买;也可选择按"1年"购买。
- ◆ 点击"立即购买"。

| [→] 阿里云 云市场                         | 云市场 🗸 请输入关键词                                   | Q Q                                              | 联系我们~ ICP备案 控制台 登录/注户                                                                   |
|-------------------------------------|------------------------------------------------|--------------------------------------------------|-----------------------------------------------------------------------------------------|
| 首页 服务 建站 API 企业应用 基础软件 安全 Io        | T 阿里云精选 HOT 解决方案 用户案例                          | 1 企业查询                                           | 发布定制需求 买家中心 > 服务商中心 >                                                                   |
| 云市场首页 > 全部分类 > 云安全市场 > 安全管理 >       | 身份及特权管理系统                                      |                                                  |                                                                                         |
| <b>瀛云堡垒服务 Cloud</b><br>企业数字化转型情况下,本 | Bastion Services<br>产品解决云上资产安全、高效、便捷运维的对       | <b>非</b> 题》。                                     | 服务需:浙江重云科技有限公司<br>服务能力等级:云安全市场<br>○ ○ ○ ○ ○ ○<br>钉钉: ○ 双M.                              |
| 价格: ¥ <b>198</b><br>续费: ¥198        |                                                | 近180天成交: <b>1笔</b><br>用户评分: <mark>0 ★★★★★</mark> | 电话: 4009030002 转16050<br>0571-57349660<br>15397196519<br>邮箱: service@won-cloud.com      |
| 套餐版本: 10资产体验版 20资产                  | ☎ 50资产 100资产 200资产                             | 500资产                                            | wangfangjun@woncloud-sec.com                                                            |
| 购买时长: 1个月 1年                        |                                                |                                                  | 建议您还可搭配以下商品                                                                             |
| 立即购买                                | 加入购物车                                          |                                                  | SUSE Linux Enterprise<br>SUSE Linux Enterprise<br>Server 是一种可适应任何<br>¥198 起             |
| 1. 服务保障                             | 但保交易 🥚 支持5天无理由退款 🌕 专业法<br>请勿线下交易! 90%的欺诈、纠纷、资金 | 则试保证品质 🛑 服务全程监管<br>盗取均由线下交易导致。                   | Red Hat Enterprise Linu<br>Red Hat Enterprise<br>Inux(RHEL)8.6 64( <u>6</u><br>V 991 #2 |

步骤三:进入确认订单界面。

| (-)阿里云   | 云市场                             |                                    |          |       | 云市场   | ∨ │ 请输入 | 关键词  |           | Q      |      |     | 联系   | 我们〜 ICP备案 控 |           |
|----------|---------------------------------|------------------------------------|----------|-------|-------|---------|------|-----------|--------|------|-----|------|-------------|-----------|
| 首页 活动~ 务 | 免费试用   API ~                    | 基础软件 >                             | 服务~      | 网站建设~ | 企业应用~ | 云安全 ~   | IoT  | 阿里云精选 HOT | 解决方案 > | 企业查询 |     | 发    | 布定制需求买家中心   | ~ 服务商中心 ~ |
| 【确       | 认订单                             |                                    |          |       |       |         |      |           |        |      |     |      |             |           |
|          |                                 | 确认订单                               |          |       |       |         | 选择支付 | 寸方式       |        |      |     | 支付成功 |             |           |
| 丧        | 战的订单                            |                                    |          |       |       |         |      |           |        |      |     |      |             |           |
|          | 产品名称                            |                                    |          |       |       |         |      | 付费方式      | 购买周期   | 数量   | 优惠券 | 促销   | 资费          |           |
|          | <b>瀛云堡垒服务 Clo</b><br>套餐版本: 10资产 | oud Bastion \$<br><sup>企</sup> 体验版 | Services |       |       |         |      | 周期购买      | 1个月    | 1    | 无   | 无    | 198元        |           |
|          |                                 |                                    |          |       |       |         |      |           |        |      |     |      |             |           |
| 备        | 注                               |                                    |          |       |       |         |      |           |        |      |     |      |             |           |
|          | 请填写订单备注,限2                      | 00字                                |          |       |       |         |      |           |        |      |     |      |             |           |
|          |                                 |                                    |          |       |       |         |      |           |        |      |     |      | 0/200       |           |

◆ 建议你勾选"我同意告知服务商我的联系方式",以便我们更好地提供服务。

温馨提示

```
    为了让服务商正确理解您的需求,服务商可能需要与您沟通需求细节。下单后您的联系方式将传递给服务商用于此次沟通。
    ✓ 我同意告知服务商我的联系方式
    2.需要服务商开具发票的商品,如发票金额<=200元,服务商将默认到付快递。</li>
```

3. 禁止将商品服务用于网络诈骗活动或为诈骗活动提供支持。

◆ 建议你勾选"我要开通自动续费",以免因为忘记续费而导致业务中断;你可以随时关闭自动续费。

#### 自动续费

- 1. 开启后系统将提前9天执行自动续费,如果服务商的服务发生变更、您的账户余额不足都会导致自动续费失败。
- 2. 用户实例到期后如自动续费不成功,不再进行扣款,需要手动续费。
- 3. 您可以在云市场 控制台>业务实例 中关闭自动续费。

✓ 我要开通自动续费

步骤四:完整阅读"商品在线协议"、"云市场平台服务协议",确认并同意协议内容后点击"我已接 受协议,前往支付",进入付款界面。

| 温馨提示                                                                                               |                       |
|----------------------------------------------------------------------------------------------------|-----------------------|
| <ol> <li>为了让服务商正确理解您的需求,服务商可能需要与您沟通需求细节。下单后您的联系方式将传递给服务商用于此次沟通。</li> <li>我同意告知服务商我的联系方式</li> </ol> |                       |
| 2. 需要服务商开具发票的商品,如发票金额<=200元,服务商将默认到付快递。                                                            |                       |
| 3. 禁止将商品服务用于网络诈骗活动或为诈骗活动提供支持。                                                                      |                       |
|                                                                                                    |                       |
| 自动续费                                                                                               |                       |
| 1. 开启后系统将提前9天执行自动续费,如果服务商的服务发生变更、您的账户余额不足都会导致自动续费失败。                                               |                       |
| 2. 用户实例到期后如自动续费不成功,不再进行扣款,需要手动续费。                                                                  |                       |
| 3. 版时以任立印场 经前日2亚劳头的 平天闭目初绕员。 ✓ 我要开通自动接费                                                            |                       |
|                                                                                                    |                       |
|                                                                                                    |                       |
| ¥ 19                                                                                               | 8 我已接受协议。前往支付         |
|                                                                                                    |                       |
| 点击以上按                                                                                              | H. 代表您已阅读并同意 《商品在线协议》 |
|                                                                                                    | 《云巾场平台服务协议》           |

#### 进入订单详情,点击"支付"并付款;

#### (一) 阿里元

| <b>C-)</b> 阿里云             |                                  |                                 |    | 🖳 购物车 工師 | 单 备案 简体中        | ⊐文 ✔ do****@aliyun.com |
|----------------------------|----------------------------------|---------------------------------|----|----------|-----------------|------------------------|
| 支付                         |                                  |                                 |    |          |                 |                        |
| 云市场订单支付方式已升级,              | 选择直付通/融易收渠道进行支付,资                | 金将直接付款到商品的卖家账户。                 |    |          |                 |                        |
| 待支付订单                      |                                  |                                 |    |          |                 | 应付:¥198.00 ~           |
| 订单号                        | 产品                               | 配置                              |    | 数量       | 时长              | 总额                     |
| 225425862340489            | 瀛云堡垒服务 Cloud Bastion<br>Services | 购买个数: 1,购买时长: 1个月,套餐版本: 10资产体验版 | 详情 | 1        | 1个月             | ¥ 198.00               |
| 其他方式支付                     |                                  |                                 |    |          |                 | 支付: ¥198.00 ~          |
| <ul> <li>支付宝直付款</li> </ul> | a <mark>Z</mark>                 |                                 |    |          |                 |                        |
|                            |                                  |                                 |    |          |                 |                        |
|                            |                                  |                                 |    | 实付金额:    | <b>€ 198.00</b> | 支付                     |

(-)阿里云 P 购物车 工单 备案 简体中文 ▼ do\*\*\*\*@aliyun.com (1)确认订单 ✓ 支付完成 您订购的商品正在努力开通中,一般需要1–5分钟。 管理控制台 合同申请 消费记录 索取发票 操作指南 软件市场,满足您服务器配置、建站、管理监控、应用开发等个性化需求。 使用须知 1. 工具类商品下载安装,请在该商品的管理详情页中,根据指导进行操作。<u>了解更多优质工具应用</u> 2. 如有售后问题,请根据该商品详情页的服务商联系信息,与服务商进行沟通。

步骤五: 付款成功后, 在已购买的服务查看开通状态。如果"状态"显示"开通中", 表示后台正在 为你创建账号,请稍等片刻。刷新页面至指定订单变为"已开通"。

付款成功后会有短信和邮件提醒。 •

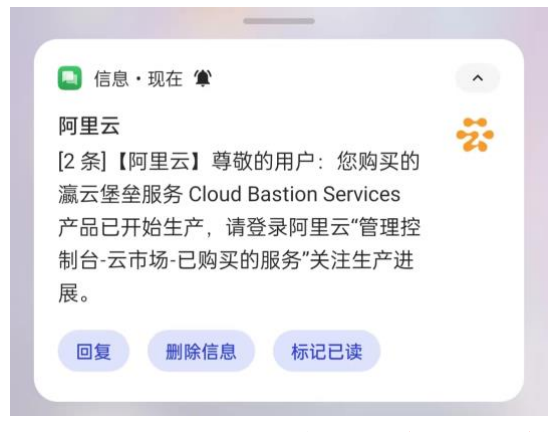

已开通后点击"详情"。注意:开通时间一般在1分钟之内;如果状态一直是"开通中",请联系瀛云科技店小二,感谢支持。

| 瀛云堡垒服务 Cloud Bastion Services<br>设置备注 ✔                         | 应用软件       | <b>已开通</b> (已开通自动续费) | 2023-08-27 | 非试用实例 | 关闭自动续费   续费   详情 |
|-----------------------------------------------------------------|------------|----------------------|------------|-------|------------------|
| 规格: 10资产体验版<br>付费方式: 周期购买<br>创建时间: 2023-07-26<br>实例ID: 75692681 | 浙江瀛云科技有限公司 | 🥶 联系我们               |            |       | 使用指南             |
|                                                                 |            |                      |            |       |                  |

#### 1.2 获取登录地址及用户名密码

夕汁

将在"应用信息"处收到系统发送的登录地址、用户名及口令,请登录之后进行后续操作。

| ☰ (-) 阿里       | 5  | 3 工作台             |                      | Q 搜索             |              | 费用               | ICP 备案   1 | 企业                    | 支持 ] | 单 문 | >_ | ٥ | Ä | Q ( | 2 简体 | dov***@aliy<br>主账号 |
|----------------|----|-------------------|----------------------|------------------|--------------|------------------|------------|-----------------------|------|-----|----|---|---|-----|------|--------------------|
| 云市场            |    | 瀛云堡垒服约            | 务 Cloud Bastion      | Services<br>全返回  | 上一级          |                  |            |                       |      |     |    |   |   |     |      |                    |
| 已购买的服务         |    | 基本信息              |                      |                  |              |                  |            |                       |      |     |    |   |   |     |      | 续费                 |
| 订单列表           |    | 产品名称:             | 赢云堡垒服务 Cloud         | Bastion Services |              |                  | 产品划        | 产品状态: <b>已开通</b>      |      |     |    |   |   |     |      |                    |
| 未支付订单          |    | 创建时间: 2023-07-26  |                      |                  | 结束时          | 结束时间: 2023-08-27 |            |                       |      |     |    |   |   |     |      |                    |
| 需求管理           |    | 剩余时间: 32 <b>天</b> |                      |                  | 产品规          | 产品规格: 10资产体验版    |            |                       |      |     |    |   |   |     |      |                    |
| PrivateOffer管理 |    | 使用指南:             | 查看指南                 |                  |              |                  |            |                       |      |     |    |   |   |     |      |                    |
| 退款管理           |    | 应用信息              |                      |                  |              |                  |            |                       |      |     |    |   |   |     |      |                    |
| 发票管理           |    | 前台地址:             | https://cn-east-hw.w | on-cloud.com     |              |                  | 管理员        | 管理员密码: woncloud@P; wd |      |     |    |   |   |     |      |                    |
| 优惠券管理          |    | 管理员账号:            | woncloud-976717      | 61               |              |                  |            |                       |      |     |    |   |   |     |      |                    |
| 合同管理           | ¢. | 备注                |                      |                  |              |                  |            |                       |      |     |    |   |   |     |      |                    |
| 我的关注           |    | 备注:实例             | 初始化成功! 系统为           | 你自动创建瀛云登录(       | (号、请妥善保存密码。3 | 实例id: 75641060   |            |                       |      |     |    |   |   |     |      |                    |

**说明**: CBS 应用可再次购买,给其他团队或组织使用。但同一个阿里云账号再次购买时,将只提供访 问地址和用户名,**不再次提供登录密码**(由于你可以在瀛云平台修改用户名和密码,而**阿里云无法获取修** 改后的用户名和密码),因而再次购买时【管理员账号】也仅供参考。为了避免密码在两个平台传递,建议 你登录后立即更改容易记忆的用户名,修改复杂度高的密码并妥善保存。

| Ħ | 1/1 |            |             |                    |              |       |                     |       |          |
|---|-----|------------|-------------|--------------------|--------------|-------|---------------------|-------|----------|
| ŝ | 备注: | 新的实例初始化成功, | 已合并至原有瀛云帐号! | 系统为了避免密码泄漏将不再获取显示, | 请使用原有帐号密码登录; | 如有遗失, | 请在瀛云平台点击"忘记密码"进行重置。 | 实例id: | 75692681 |

# 2 购买成功后平台操作流程

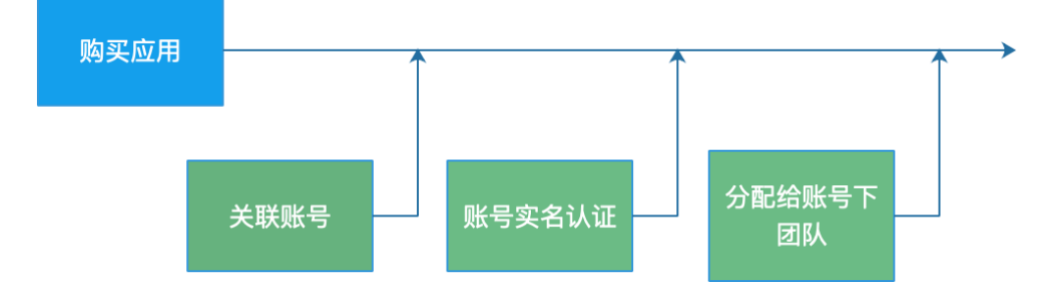

#### 2.1 账号设置(二选一)

当你首次通过阿里云云市场购买 CBS 之后,可能你已经通过瀛云官网入口注册过瀛云平台;如果你希望购买的服务与已有的账号相关联,以下操作步骤将为你提供帮助。

#### 2.1.1 创建新的账号

使用用户名密码登录瀛云平台之后,系统将为你引导创建新的账号。

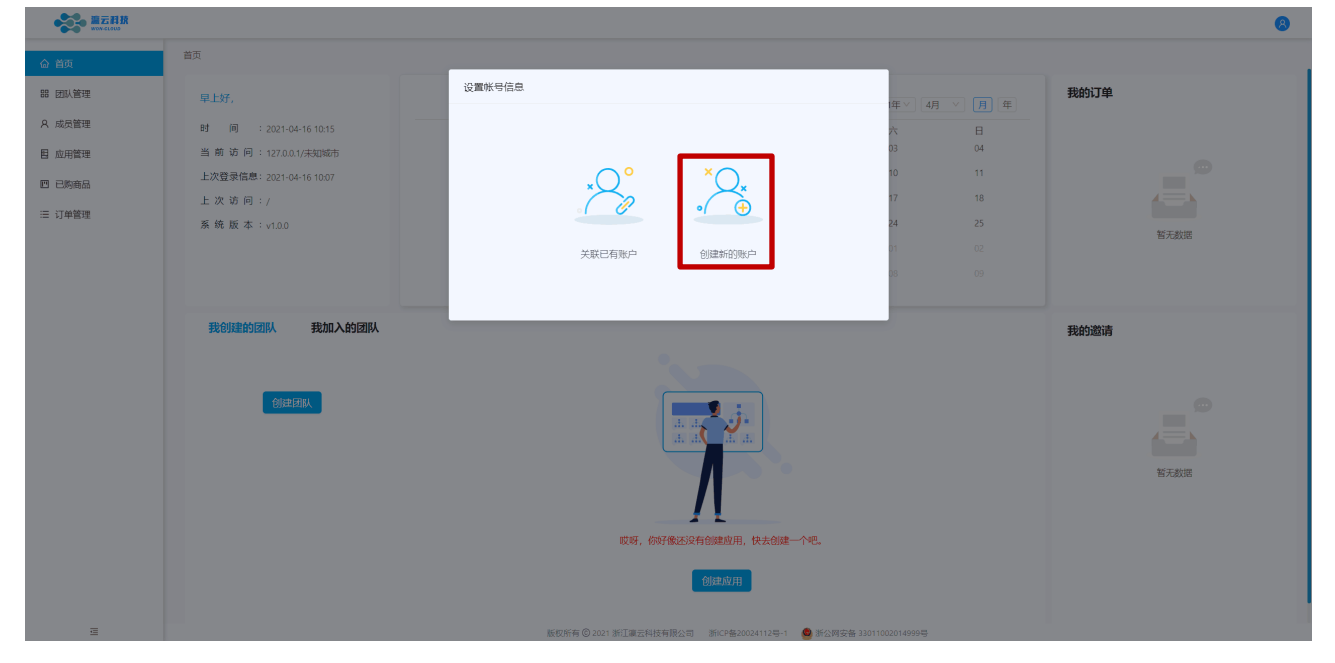

请输入新的用户名,并且通过新的手机号验证。

后续可通过"新用户名+阿里云提供的登录密码"登录瀛云平台;也可以立即修改平台密码,之后使用 "新用户名+重新设置的密码"登录瀛云平台。

| ····································· |                          |                                                                | 8          |
|---------------------------------------|--------------------------|----------------------------------------------------------------|------------|
| 合 首页                                  | 首页                       |                                                                |            |
| 88 团队管理                               | 早上好,                     | 设置帐号信息<br>(在文)[4月 文][                                          | 我的订单       |
| A 成员管理                                | 时间:2021-04-16 10:15      | *用户名: 设置您的用户名                                                  | B          |
| 图 应用管理                                | 当前访问:127.0.0.1/未知城市      |                                                                |            |
| 巴 已购商品                                | 上次登录信息: 2021-04-16 10:07 | * 于むにき: white://22/31/31/31/31/31/31/31/31/31/31/31/31/31/     |            |
| ≔ 订单管理                                | 上次10问:/<br>蔡統版本:v1.0.0   | * 验证码: 请输入有效验证码 24 24                                          | 25         |
|                                       |                          | ┣ <u>━</u> 歩                                                   | 留无数据<br>32 |
|                                       |                          | pe de                                                          | 36         |
|                                       |                          |                                                                |            |
|                                       | 我的推制团队 我加入的团队            |                                                                | 我的邀请       |
|                                       |                          |                                                                |            |
|                                       | 创建团队                     |                                                                |            |
|                                       |                          |                                                                | A== k      |
|                                       |                          |                                                                | 暂无数据       |
|                                       |                          |                                                                |            |
|                                       |                          | 哎呀,你好像还没有创建应用,快去创建一个吧。                                         |            |
|                                       |                          |                                                                |            |
|                                       |                          | 的建立用                                                           |            |
| E                                     |                          | 版权所有 🕲 2021 浙江重云科技有限公司 浙江F篇20024112号-1 🧶 斯公网安徽 33011002014999号 |            |

#### 2.1.2 关联已有账号

使用用户名密码登录瀛云平台之后,系统将为你引导关联已有账号。

| and the section                                                                                                    | <b>8</b> |
|----------------------------------------------------------------------------------------------------|----------|
|                                                                                                    |          |
|                                                                                                    | 我的订单     |
| A 成员管理 时间:2021-04-16 10:15 次 日                                                                                                    | 3 (**)   |
| 目 应用管理 当 前 访 问:1270.0.1/未知知市 03 04                                                                                                    |          |
| E 已時転品     上次登录信息: 2021-04-16 10:07     x     x     の     x     x     の     x     x     x     x     x     x     x     x     x     x     x     x     x     x     x     x     x     x     x     x     x     x     x     x     x     x     x     x     x     x |          |
| □ 注 汉 坊 问:/ / / / / / / / / / / / / / / / / / /                                                                                                     |          |
| 关联已有购户 创建新的账户 1                                                                                                    | 智无数语     |
| as 63                                                                                                    |          |
|                                                                                                    |          |
| 我的理论的图片。我加入的图片                                                                                                    | 我的邀请     |
|                                                                                                    |          |
|                                                                                                    | ø        |
|                                                                                                    | 4 - X    |
|                                                                                                    | 等于教研     |
|                                                                                                    |          |
|                                                                                                    |          |
| Why Invited Andrew Prov                                                                                                    |          |
|                                                                                                    |          |
| 王 新行所有例2021 新丁運売総務有限公司 新公会20001113年1 - ● 単の販売者 10010000144000日                                                                                                    |          |

请将原有的用户名准确地输入,并通过该用户绑定的手机号验证绑定。则原有账号即可新增一个云堡 垒应用。

| ····································· |                                         |                                                      |               | 8         |
|---------------------------------------|-----------------------------------------|------------------------------------------------------|---------------|-----------|
| 合 首页                                  | 首页                                      |                                                      | _             |           |
| 88 团队管理                               | 早上好,                                    | 设置帐号信息                                               |               | 我的订单      |
| A 成员管理                                | 时 间 : 2021-04-16 10:15                  | *用户名: 设置您的用户名                                        | × E           |           |
| 图 应用管理                                | 当前访问:127.0.0.1/未知城市                     |                                                      | 03 04         |           |
| 凹 已购商品                                | 上次登录信息: 2021-04-16 10:07<br>ト 次 访 问 : / | . 3. Ar.2. Hallow Contra Ar.2. SAMAZANDA             | 17 18         |           |
| ≔ 订单管理                                | 系统版本:v1.0.0                             | * 验证码: 请输入有效验证的                                      | 24 25         | 85.22.8MB |
|                                       |                                         | 上一步 确定                                               | 01 02         | AU8054    |
|                                       |                                         |                                                      | 90 80         |           |
|                                       | 我创建的团队 我加入的团队                           |                                                      |               | 我的邀请      |
|                                       |                                         |                                                      |               |           |
|                                       | TELEVELON.                              |                                                      |               | B.T.M.R   |
|                                       |                                         | 哎呀,你好像还没有创建应用,快去创建一个吧。                               |               |           |
|                                       |                                         | (fit/adat(c)                                         |               |           |
| <b>a</b>                              |                                         | 版权所有 🕲 2021 浙江運云科技有限公司 新ICP 🖀 20024112号-1 🛛 叠 浙公网安备: | 3011002014999 |           |

### 2.2 实名认证(二选一)

账号设置完成,需要对该账号进行实名认证,可以选择"个人认证"或者"企业认证"。

| ····································· |                      |                                                                  | 8 test123 |
|---------------------------------------|----------------------|------------------------------------------------------------------|-----------|
| 命 首页                                  | 首页 / 团队管理 / 团队列表     |                                                                  |           |
| 88 团队管理                               | 我创建的团队               | 🕐 您尚未进行实名认证,是否前去认证                                               |           |
| A 成员管理                                |                      | 仅实名认证用户才可创建团队                                                    |           |
| 目 应用管理                                | (h)                  |                                                                  |           |
| 凹 已购商品                                | 670                  |                                                                  |           |
| ≔ 订单管理                                |                      |                                                                  |           |
|                                       | 我加入的团队               |                                                                  |           |
|                                       | 定有 <b>0</b> 条邀请信息未处理 |                                                                  |           |
| E                                     |                      | 履权所有 ☺ 2021 浙江贏云科技有限公司 新ICP备20024112号-1  ● 新公网安备 33011002014999号 |           |

步骤一:再提示弹窗点击"确定"或者依次点击右上角用户名->"个人中心"->"实名认证",进入认证向导。

| ····································· |                        |                                                                 |
|---------------------------------------|------------------------|-----------------------------------------------------------------|
| 命 首页                                  | 首页 / 个人中心              | G 週出發來                                                          |
| 器 团队管理                                |                        | 安全设置                                                            |
| A 成员管理                                |                        | 戦户密码 · 修改 重置                                                    |
| 8 应用管理                                | test123                |                                                                 |
| 凹 已购商品                                | 上次登录信息: 202 :02        | 留保手机<br>153***                                                  |
| ≔ 订单管理                                | 上次登录地点:浙江省-杭州          | 关眼小程序                                                           |
|                                       | 2354                   |                                                                 |
|                                       |                        | 认证信息                                                            |
|                                       |                        | 认证状态<br>未认证                                                     |
|                                       |                        | <b>2</b> жана                                                   |
|                                       |                        | 操作保护                                                            |
| https://console.won-cloue             | d.com/userCenter/index | 版权所有 🕲 2021 浙江瀛云科技有限公司 浙iCP备20024112号-1 🧕 浙公网安备 33011002014999号 |

| ····································· |           |                                |                                     | (R) test123 |
|---------------------------------------|-----------|--------------------------------|-------------------------------------|-------------|
| 命 首页                                  | 首页 / 实名认证 |                                |                                     |             |
| 器 团队管理                                |           | 请选择认                           | 入业方式                                |             |
| A 成员管理                                |           |                                |                                     |             |
| 8 应用管理                                |           |                                |                                     |             |
| 凹 已购商品                                |           |                                |                                     |             |
| ≔ 订单管理                                |           |                                |                                     |             |
|                                       |           |                                |                                     |             |
|                                       |           | 个人认证                           | 企业认证                                |             |
|                                       |           | 注:无营业执照或需加入团队使用应用 请选个人用户       | 注:有营业执照并需购买应用 请选企业用户                |             |
|                                       |           |                                |                                     |             |
| =                                     |           | 版权所有 © 2021 浙江瀛云科技有限公司 浙ICP备20 | 024112号-1 🛛 🥌 浙公网安备 33011002014999号 |             |

#### 2.2.1 个人认证

个人用户可以选择基础认证或实名认证。若用户仅作为其他团队成员,则仅需进行基础认证;若用户 为团队管理员,则必须进行实名认证。(完成基础认证后,可继续进行实名认证)

|        | (2) test123                                                    |
|--------|----------------------------------------------------------------|
| 合 首页   | 首页 / 实名认证                                                      |
| 器 团队管理 |                                                                |
| A 成员管理 | 1 个人信息 (2) App人脸认证 (3) 完成                                      |
| 8 应用管理 | • 真实姓名: 请输入真实姓名                                                |
| 凹 已购商品 | •身份证号: 请输入有效身份证号                                               |
| ≔ 订单管理 | TH 8. 102000 (1796/179                                         |
|        | 7919.                                                          |
|        | * <b>验证码</b> : 请输入有效验证码                                        |
|        | тала т—≠                                                       |
|        |                                                                |
|        |                                                                |
|        |                                                                |
|        |                                                                |
|        |                                                                |
|        |                                                                |
|        |                                                                |
| Ξ      | 版权所有 😳 2021 浙江重云科技有限公司 新记户备20024112号-1 🧶 浙公展安备 33011002014999号 |

#### 2.2.2 企业认证

企业用户推荐进行企业实名认证。

| ····································· |                        |                                         |                | (R) test123 |
|---------------------------------------|------------------------|-----------------------------------------|----------------|-------------|
| 合 首页                                  | 首页 / 实名认证              |                                         |                |             |
| 器 团队管理                                |                        |                                         |                |             |
| A 成员管理                                | 1 企业信息                 | 2 App人脸认证                               | 3 完成           |             |
| 8 应用管理                                | * 企业名称:                | 请输入企业名称                                 |                |             |
| 凹 已购商品                                | . Int. 31.0.040 (2011) | (114) (在)(中田(月111                       |                |             |
| ≔ 订单管理                                | • #C41 XTRAHI (\$9 :   | 间带八虹一社云自州119                            |                |             |
|                                       | • 营业执照:                |                                         |                |             |
|                                       |                        | (1) (1) (1) (1) (1) (1) (1) (1) (1) (1) |                |             |
|                                       | 联系人身份:                 | 负责人法人                                   |                |             |
|                                       | • 联系人姓名:               | <b>₩</b><br>请输入联系人姓名                    |                |             |
|                                       | = 联系人身份证号:             | 请输入联系人身份证号                              |                |             |
|                                       | * 委托函:                 |                                         |                |             |
| . Ξ                                   | 版权所有 © 2021 浙江重云科技     | 有限公司 浙ICP备20024112号-1 🥌 浙公网安备 3:        | 3011002014999号 |             |

# 2.3 团队设置(二选一) ? 是否分配已购买应用? 您需要分配已购买应用.才能继续使用. 取消 确定

#### 2.3.1 应用分配给新团队

选择"创建新的团队"

| 自定义云应用 |                           | Х |
|--------|---------------------------|---|
|        | ()建新的团队 送择已有团队            |   |
| 自定义云应用 |                           | × |
|        | * 团队名称: 请输入团队名称<br>取消 下一步 |   |

#### 2.3.2 应用分配给已有团队

| ·             | 首页          |         |                                     |      |      |
|---------------|-------------|---------|-------------------------------------|------|------|
| wow-cloub     | 下午好,test123 |         |                                     |      |      |
| 合首 页          | 自定义云应用      |         | L '// 或且/re 自                       | ×    |      |
| △ 团队管理        |             |         |                                     |      |      |
| B8 应用管理       |             | 旗舰版plus | 2023-07-26 17:56 — 2023-08-27 00:00 | 分配团队 | 全部项目 |
| <b>邑</b> 已购商品 |             | 体验版     | 2023-07-26 17:56 2023-08-27 00:00   | 分配团队 |      |
|               |             |         |                                     |      |      |
|               |             |         |                                     |      |      |
|               |             |         |                                     |      |      |
|               |             |         | 取 消                                 |      |      |
|               |             |         |                                     |      |      |
|               | 已过期         |         |                                     |      |      |
|               |             |         |                                     |      |      |

| · 编云科技        | 首页                                                         |   |      |
|---------------|------------------------------------------------------------|---|------|
| wow-cloub     | 下午好, test123                                               |   |      |
| 合 首 页         | 自定义云应用                                                     | × |      |
| △ 团队管理        |                                                            |   |      |
| 88 应用管理       |                                                            |   | 全部项目 |
| <b>闾</b> 已购商品 | * 团队名称: <b>安全运营</b> // // // // // // // // // // // // // |   |      |
|               | *应用名称: <b>阿里云10资产</b>                                      |   |      |
|               |                                                            |   |      |
|               | 上一步 确定                                                     |   |      |
|               | 已过期                                                        |   |      |

| ····································· | 首页 / 应用管理 / <b>应用</b> 词               | 情     |                                                   |           |                |
|---------------------------------------|---------------------------------------|-------|---------------------------------------------------|-----------|----------------|
| ☆ 首 页 ③ 团队管理 88 应用管理                  | <b>阿里云10资产</b><br>应用购买来源:<br>应用版本:体验版 |       | 云实例ID: <b>75691886</b><br>版本到期时间:2023-08-27 00:00 | 所属团队:安全运营 | 升级版本 实例续费 打开应用 |
| 圓 已购商品                                | 配置详情                                  |       |                                                   |           |                |
| 目 订单管理                                | 应用成员数量                                | 10 个  | 0 个                                               |           |                |
|                                       | 应用资产数量                                | 10 个  | 0 个                                               |           |                |
|                                       | 并发连接会话数量                              | 2 个   | 0 个                                               |           |                |
|                                       | 日志保留天数                                | 30 天  | 0天                                                |           |                |
|                                       | 并行任务数量                                | 5 个   | 0 个                                               |           |                |
|                                       | 中转网盘空间上限                              | 10 GB | 0 GB                                              |           |                |
|                                       | 日志回放下行流量                              | 5 GB  | 0 GB                                              |           |                |
|                                       | 生效资源包                                 |       | 使用资源包                                             |           |                |

# **3** 在云市场续期 CBS

在并未选择"自动续期"时,服务到期你仍想继续使用本服务,请在阿里云云市场控制后台续费。

| ≡    | <b>(-)</b> 阿里云 | ☆ 工作台             | Q 搜索                                         | 费用 ICP 备案 企业 支持 工単 🕀 🖸 🏮 🍞 🔮 ⑦ 简体 dov***@aliy 🕃<br>主张号 |  |  |
|------|----------------|-------------------|----------------------------------------------|--------------------------------------------------------|--|--|
| 云市场  | 8              | 瀛云堡垒服务 C          | Cloud Bastion Services                       |                                                        |  |  |
| 已购   | 买的服务           | 基本信息              |                                              | 续效                                                     |  |  |
| 订单   | 列表             | 产品名称: 瀛云          | 堡垒服务 Cloud Bastion Services                  | 产品状态: <b>已开通</b>                                       |  |  |
| 未支   | 时订单            | 创建时间: 2023        | 3-07-26                                      | 结束时间: <b>2023-08-27</b>                                |  |  |
| 需求   | 管理             | 剩余时间: <b>32 7</b> | Ę                                            | 产品规格: 10资产体验版                                          |  |  |
| Priv | ateOffer管理     | 使用指南: 查看          | 指南                                           |                                                        |  |  |
| 退款   | 「管理            | 应用信息              |                                              |                                                        |  |  |
| 发票   | 管理             | 前台地址: https       | s://cn-east-hw.won-cloud.com                 | 管理员账号: woncloud-97671761                               |  |  |
| 优惠   | <b>《券管理</b>    | □ 备注              |                                              |                                                        |  |  |
| 合同   | 管理             | 备注:新的实例           | 靴号密码登录:如有遗失,请在瀛云平台点击"忘记密码"进行重置。实例id:75692681 |                                                        |  |  |
| 我的   | 计关注            |                   |                                              |                                                        |  |  |

或者在阿里云云市场导航栏,搜索"如何修改自动续费"获取最新的操作方法步骤。

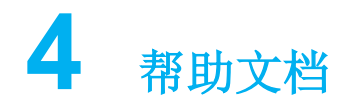

购买成功后,可参考在线帮助文档,逐步学习使用瀛云堡垒服务。

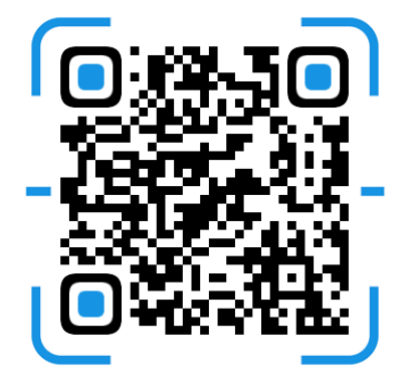